## Adding Community Access Maps onto your Smartphone

- 1. Download the "Avenza Maps" App onto your phone
- 2. Create a profile with Avenza Maps
- 3. On your phone visit our resource page on our website <u>www.lica.ca/resources</u>
- 4. Select which map you wish to add to Avenza Maps
- 5. Copy the URL of the selected map

| ← → C 🔒 Secure   https://lica.ca/wp-content/uploads/2018/02/BRWA_CommunityAccess_Map_34x22_Final_jan2017.pdf |               |                   |                |                      |          |              |             |          |       |         |  |
|----------------------------------------------------------------------------------------------------|---------------|-------------------|----------------|----------------------|----------|--------------|-------------|----------|-------|---------|--|
| BRWA_CommunityAccess_Map_34x22_Final_jan2017.pdf                                                             |               |                   |                |                      |          | 1/1          |             |          |       |         |  |
|                                                                                                    | _             | _                 | _              | _                    | _        | _            | _           | _        |       |         |  |
| 380000                                                                                                    | 40000         | 439000            | 440000         | 460000               | 480000   | 500000       | 520080      | 540,000  | 56000 | 580,000 |  |
| Twp.24<br>Rgs.19<br>View                                                                                     | Rgs.15 Rgs.17 | Rgs.16 Rgs.15 Rgs | 14 Rgs.13      | Rgs.12 Rgs.11 Rgs.10 | Rgs.S Rg | ed Rge7 Rge6 | Rgs.5 Rgs.4 | Rge3 Rge | - man | Z.      |  |
| ·                                                                                                    | Y MA          | 1 28              | Station of the | a francis            | . St     | 1200         |             |          |       | 3       |  |
| -10                                                                                                    |               |                   |                |                      | 1 the    |              |             |          | 10073 |         |  |

- 6. Open the Avenza Maps App
- 7. Click the + in the top right corner of the screen
- 8. Select "Tap to enter a URL of a map"
- 9. Paste the URL of the selected map into the black space and press enter